Espace pédagogique de l'académie de Poitiers > Collège Jean Rostand de Thouars > Administration et vie du collège

https://etab.ac-poitiers.fr/coll-jean-rostand-thouars/spip.php?article1942 - Auteur : Webmestre

Pronote mode d'emploi pour les familles et les élèves

Sommaire :

- Se connecter
- Obtenir de l'aide en ligne

## Se connecter

1 - Sur le site du collège Jean Rostand, vous pouvez vous connecter aux téléservices ⊡. Ensuite, grâce aux comptes Educonnect (élèves et parents), vous pouvez accéder à votre espace Pronote.

2 - Depuis un téléphone, installez l'application PRONOTE depuis votre store habituel. Configurez le compte en flashant le QR code fourni par l'établissement. N'oubliez pas de rentrer le code à 4 chiffres avant de valider.

Vidéo pour vous aider, cliquez sur l'image.

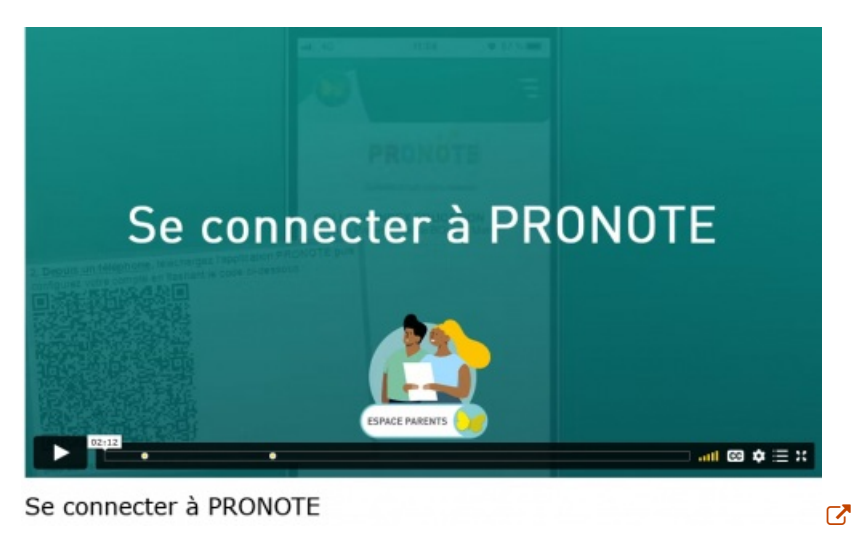

• Obtenir de l'aide en ligne

Pronote met plusieurs tutoriels à disposition des familles et des élèves pour les aider dans leur utilisation quotidienne du logiciel.

En cas de souci, n'hésitez pas à revenir vers le collège.

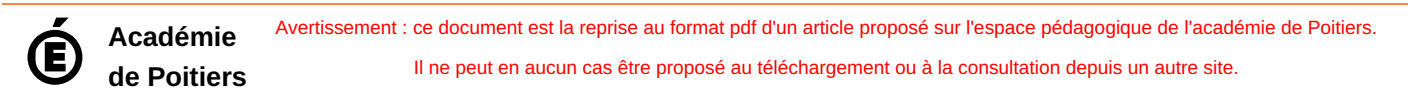